## The "Top 10 List" Title Prompt Workflow Guide

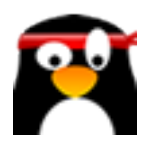

| 1 Navigate to <u>https://members.aimasher.com/Account/Dashboard.aspx</u> |                                            |  |  |  |  |
|--------------------------------------------------------------------------|--------------------------------------------|--|--|--|--|
|                                                                          |                                            |  |  |  |  |
| 2 Click "Keyword I<br>Click this dropde                                  | Masher"<br>own.                            |  |  |  |  |
| AIMASHER<br>RC V1.02                                                     | ₩ Aì <i>M</i> asher                        |  |  |  |  |
| Dashboard                                                                | Dashboard                                  |  |  |  |  |
| Keyword Masher                                                           |                                            |  |  |  |  |
| 🗹 Niche Ideas 🔶 🔸                                                        | Member Data                                |  |  |  |  |
| 🕼 Article Re-Inventor                                                    | Templates2Articles Built via Build System1 |  |  |  |  |
| 🕑 Article Publisher 🔷 👌                                                  | Articles in My Articles 2199               |  |  |  |  |
| Content Engine >                                                         |                                            |  |  |  |  |
| ☑ Blog Amplifier >                                                       | Integrations                               |  |  |  |  |
|                                                                          | OpenAl 4 Accounts                          |  |  |  |  |

| Damon's OpenAl Key         | ~ |  |  |
|----------------------------|---|--|--|
| gpt-4                      | ~ |  |  |
| 10 Keyword - How-To Cluste | r |  |  |
|                            |   |  |  |
|                            |   |  |  |
| Create Keywords            |   |  |  |

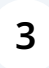

Click this text field. Type "Places to Visit in Califonia" Click this text field.

| AIMASHER<br>RC V1.02 | ₩ Ai <i>M</i> asher    | . d                                       |
|----------------------|------------------------|-------------------------------------------|
| Dashboard            | Keyword Masher         |                                           |
| Keyword Masher       |                        | ⊖ Enter Keywords ⊖ Upload CSV 💿 Al Search |
| 🗷 Niche Ideas        | OpenAl Account:        | Damon's OpenAl Key 🗸                      |
| Article Re-Inventor  | GPT Models:            | gpt-4 v                                   |
| 🕼 Article Publisher  | Keyword Masher Prompt: | 10 Keyword - TOP 10 List                  |
| 🕼 Content Engine     | Keyword:               | Create Keywords                           |
| 🗭 Blog Amplifier 💦   | Result:                |                                           |
| 🗹 Media Mixer 🕄      |                        |                                           |
| Integrations         |                        |                                           |
| ? FAQ                |                        |                                           |
| Support              |                        |                                           |
| 🗲 Admin 🔰            |                        |                                           |
| •                    |                        |                                           |
|                      | Keyword Campaigns:     | IOD - Add Mass Commines                   |

| R<br>2 | ₩ Ai <i>M</i> asher    |                                           | dunrent@swbell.net |
|--------|------------------------|-------------------------------------------|--------------------|
|        | Keyword Masher         |                                           |                    |
|        |                        | ⊖ Enter Keywords ⊖ Upload CSV 🛞 Al Search |                    |
| ->     | OpenAl Account:        | Damon's OpenAl Key 🗸                      |                    |
|        | GPT Models:            | gpt-4 v                                   |                    |
|        | Keyword Masher Prompt: | 10 Keyword - TOP 10 List                  |                    |
|        | Keyword:               | Places to Visit in Califonia              |                    |
|        |                        | Create Keywords                           |                    |
|        | Result:                |                                           |                    |
| >      |                        |                                           |                    |
| •      |                        |                                           |                    |
|        |                        |                                           |                    |
|        |                        |                                           |                    |
|        |                        |                                           |                    |
| >      |                        | æ                                         |                    |
|        |                        |                                           |                    |
|        | Keyword Campaigns:     | VOB Add New Company                       |                    |

| 4 Click "Create Keywords" |                                              |
|---------------------------|----------------------------------------------|
|                           | ⊖ Enter Keywords ⊖ Upload CSV ⊚ Al Search    |
| .ccount:                  | Damon's OpenAl Key                           |
| els:                      | gpt-4 ~                                      |
| Masher Prompt:            | 10 Keyword - TOP 10 List                     |
|                           | Places to Visit in Califonia Create Keywords |
|                           |                                              |
|                           |                                              |

| 5 Click her | e to review the output                                                                                                    |
|-------------|----------------------------------------------------------------------------------------------------|
|             | Damon's OpenAl Key         gpt-4         10 Keyword - TOP 10 List         Places to Visit in Califonia         Create Keywords         Unmissable Spots for Sightseeing in California   San Francisco, Los Angeles, San Diego, *         Yosemite National Park, Palm Springs, Death Valley, The Big Sur, Lake Tahoe, Napa         Valley, Joshua Tree National Park         Must-Visit Beaches in California   Laguna Beach, Santa Monica Beach, Venice Beach,         Zuma Beach, Huntington Beach, Newport Beach, Pfeiffer Beach, Baker Beach, |
|             | Coronado Beach, Hennosa Beach<br>Historic Landmarks in California you Shouldn't Miss   Alcatraz Island, Hearst Castle,<br>Sacramento Historic District, Mission San Juan Capistrano, Bodie State Historic Park,<br>Cabrillo National Monument, Fort Ross State Historic Park, Sutter's Fort State Historic<br>Park, Los Angeles City Hall, Pasadena City Hall                                                                                                    |

| <b>6</b> Click this dropdown.                                               |                        |                                                 |           |
|-----------------------------------------------------------------------------|------------------------|-------------------------------------------------|-----------|
| Keyword Campaigns:                                                          | [<br>(                 | OR - Add New Campaign)<br>Name:<br>Add Keywords |           |
| Prompt Group: All<br>Keyword Prompt: Keywords to "Listicle" H<br>Execute Al | eadings plus Outline F | ocus for ZimmWriter (GPT-                       | 3.5 Tur 🗸 |
| Refresh Id Created At                                                       | Keyword                | Sub Keywords                                    | Prompt    |

**7** Select the "TOP 10" keyword prompt and Click "Execute AI"

| Prompt Group: ZimmWriter (GPT4)                             |             |
|-------------------------------------------------------------|-------------|
| Execute Al                                                  | r ZimmWrite |
| Refresh       #     Id     Created At     Keyword     Sub K | (eywords    |

| 8 Click "Refresh" |                |                   |                           |                                     |
|-------------------|----------------|-------------------|---------------------------|-------------------------------------|
|                   |                |                   |                           |                                     |
|                   | Prompt Group:  | ZimmWriter (GPT4) | ~                         |                                     |
|                   | Keyword Prompt | Execute Al        | leadings plus Outline Foo | cus for ZimmWrite                   |
|                   | ld Id          | Created At        | Keyword                   | Sub Keywords                        |
|                   |                | <b>T</b>          | T                         |                                     |
|                   |                |                   | Unmissable                | San Francisco, L<br>Angeles, San Di |

5

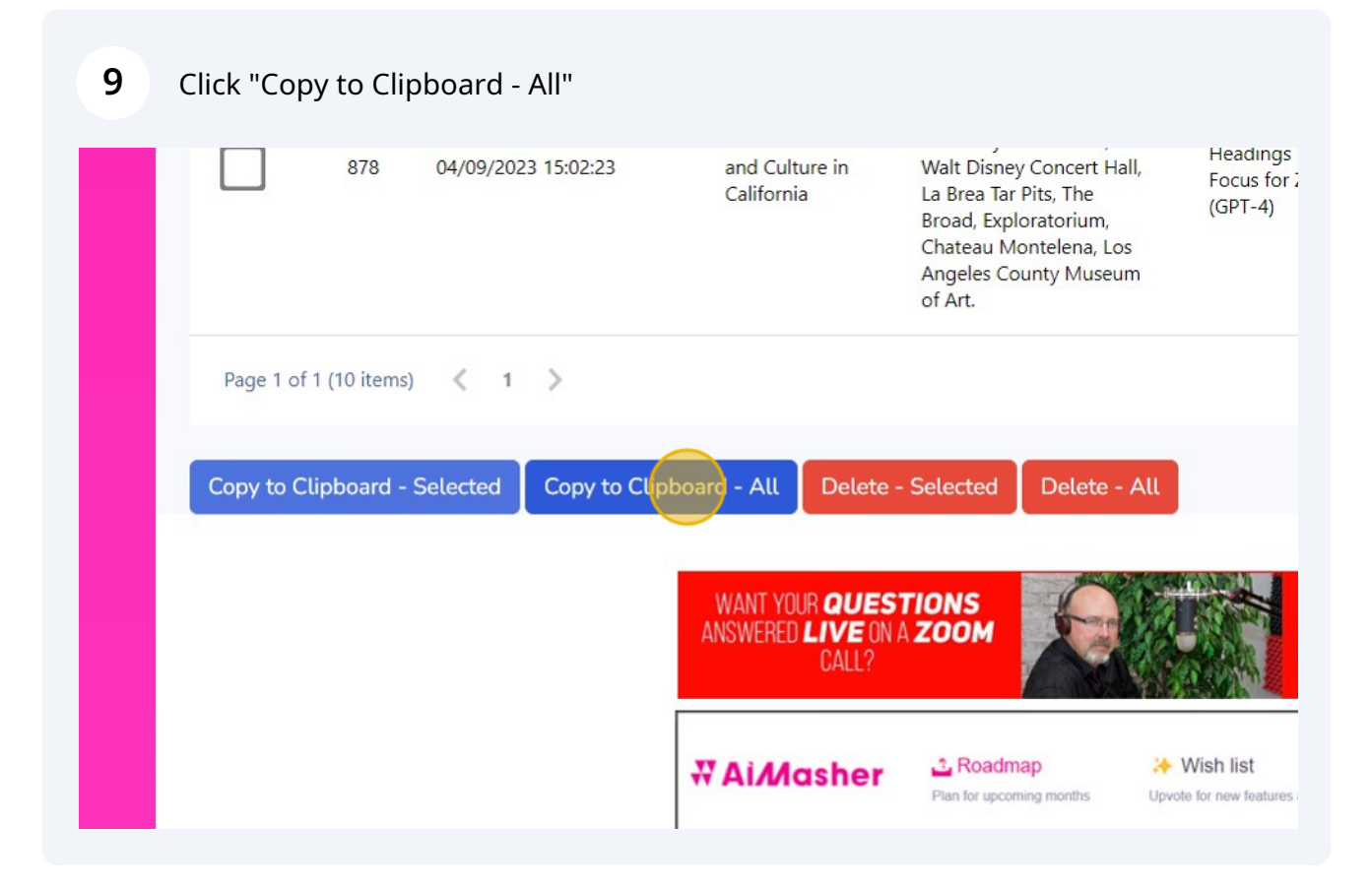

## **10** Paste into Zimmwriter's Bulk Writer

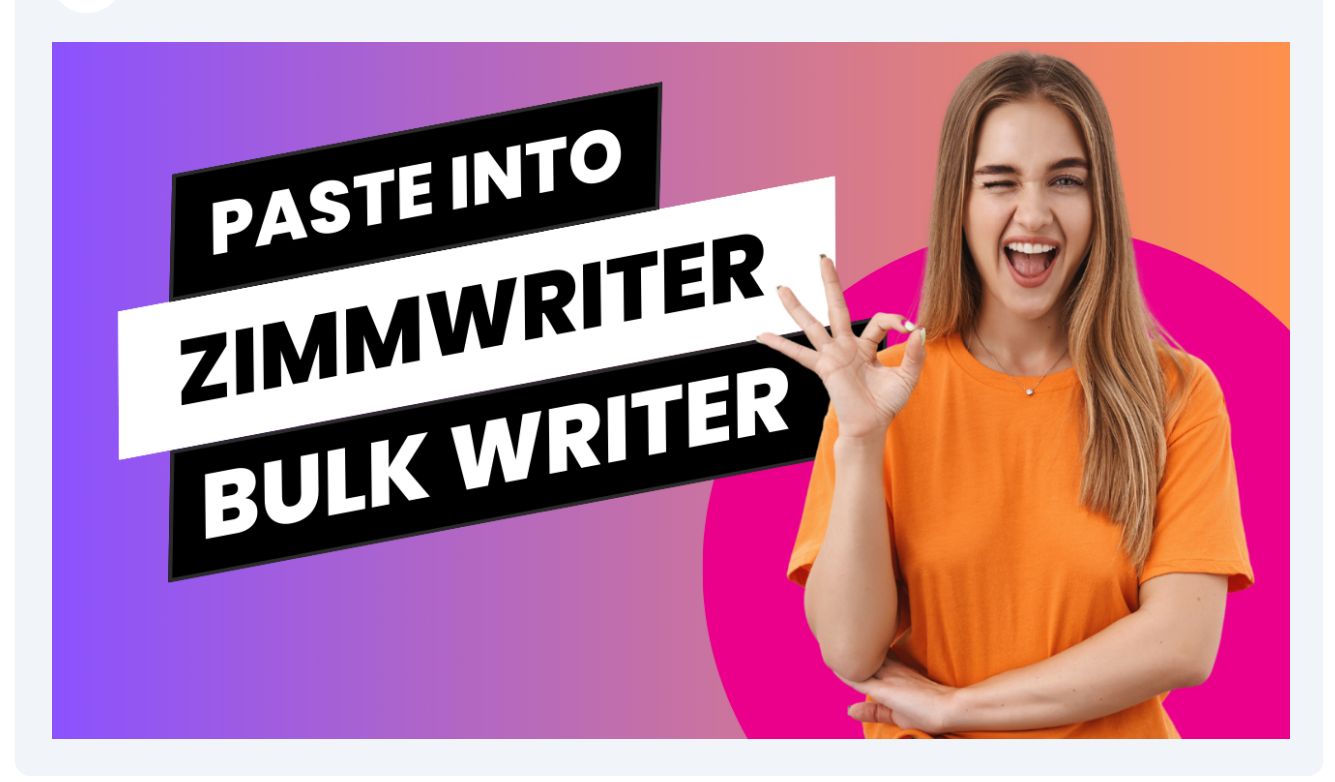

## 11 All Done!